### CAYUSE Research Suite

CALIFORNIA STATE UNIVERSITY

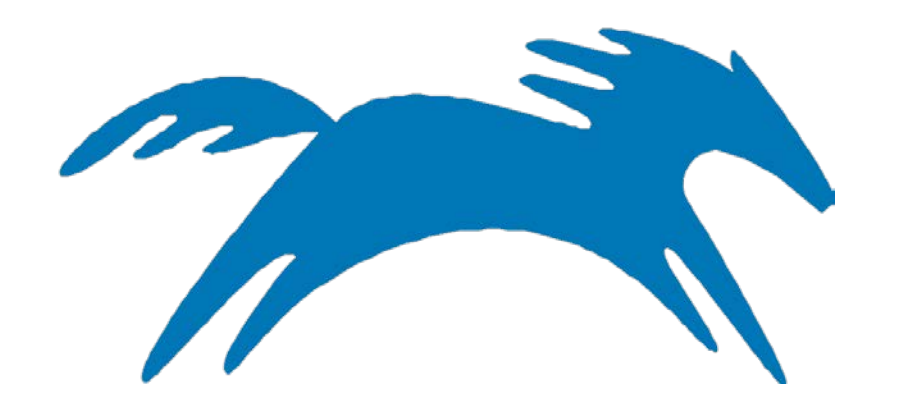

# Proposal Review & Approval Process

**College & Department Reviewer** 

In Cayuse SP, Chairs, ASM's, and Deans will have access to proposals for internal clearance and routing processes within their department or College by following the steps in this guide. For further instructions or questions, you may contact your ORSP PreAward Specialist for assistance.

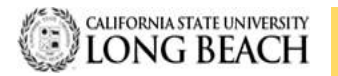

## **CAYUSE Log-In**

| Single Sign-O | 'n |
|---------------|----|
|               | 0  |
| •••••         | 0  |
| Remember me   |    |
| Sign In       |    |

CALLEODNUA STATE UNIVEDRITY

### Landing Page

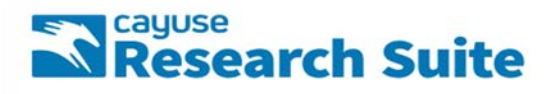

#### Cayuse Research Suite 3.7.2 Research Administration Modules Cayuse SP (Sponsored Projects) Cayuse 524

System Administration Applications

- Backbone
- Research Contacts
   Workflow

**Application Help** 

Research Suite Support Center

#### How to Access Cayuse SP:

- Must use Mozilla Firefox Web Browser <a>Firefox</a>
- Three Ways to Log In:
   1. URL: <u>https://csulb.cayuse424.com</u>
  - 2. CSULB Single Sign On
  - 3. ORSP Website URL: <u>http://web.csulb.edu/divisions/aa/r</u> <u>esearch/pre-award/cayuse/</u>
- Username & Password: Use your CSULB log in information

### **Training Log-in:**

- URL: <u>http://csulb-t.cayuse424.com/</u>
- Username: CSULB Employee #@csulb.edu
- Password: abc123

#### Logged In:

 Cayuse SP: click to start creating a proposal

#### Notes:

- Ensure that Pop-ups on your browser are enabled
- Periodically delete cookies

CALIFORNIA STATE UNIVERSITY

### **Welcome to Sponsored Projects**

Proposals that need your attention will appear in your "Unit Approval Inbox". Once the PI has approved their proposal, Chairs, ASMs, and Deans will each be required to log in, view, and approve the proposal electronically.

| HOME   MY DASHBOARD   REPORTING                                                       | LOG OUT                                                                                                    |
|---------------------------------------------------------------------------------------|----------------------------------------------------------------------------------------------------|
| Proposal Dashboard                                                                    | >> Welcome to Sponsored Projects                                                                                                    |
| Start New Proposal                                                                    |                                                                                                    |
| My Proposals                                                                          | Proposal Dashboard                                                                                                    |
| Proposals In My Unit                                                                  | <ul> <li>Use Start a New Proposal to begin a new proposal.</li> <li>Use My Proposals to edit and track proposal records you have created or on which you are named member of the Research Team</li> <li>Use Proposals in My Unit to view proposals to which you have been granted Proposal Data Access.</li> </ul> |
| Pre-Award Spending Inbox                                                              | <ul> <li>Use Pre-Award Spending Inbox to authorize preliminary award requests in your role as a Pre-Award Spending Approver.</li> </ul>                                                                                                    |
| Award Dashboard                                                                       | Award Dashboard                                                                                                    |
| My Awards                                                                             | <ul> <li>Use My Awards to velve awards on which you are listed as a member of the Research Team.</li> <li>Use Awards In My Unit to view awards in administration units to which you have been granted Award Data Access</li> </ul>                                                                                 |
| Awards In My Unit                                                                     | <ul> <li>See mode in my one of the drives in doministrating time to miles yet have been granted view of blit recess.</li> </ul>                                                                                                    |
| Certifications/Approvals                                                              | Certifications/Approvals Dashboard                                                                                                    |
| PI Certification Inbox                                                                | <ul> <li>Use PI Certification Inbox to certify proposal records on which you are listed as the Lead PI or PI. Use Unit Approval Inbox to authorize proposal rec<br/>Approver.</li> </ul>                                                                                                    |
| 2 Unit Approval Inbox                                                                 | Technical Support                                                                                                    |
| Office of Research and Sponsored<br>Programs                                          | For technical issues in Cayuse SP, contact ORSP at one of the following:                                                                                                    |
| 300 State University Drive<br>Suite 332<br>ong Beach, CA 90815<br>Phone: 562-965-8147 | Email: orso-preaward@csulb.edu     Phone: 562.985.8147                                                                                                    |
| Email: ORSP-PreAward@csulb.edu                                                        |                                                                                                    |

**Unit Approval Inbox:** Click to see an overview of all the proposals in your queue.

SP SP

## **Unit Approval Box**

| Proposal Dashboard          | >> Unit Approval Inbo        | K                     |                          |                              |                  |            |                                  |               |
|-----------------------------|------------------------------|-----------------------|--------------------------|------------------------------|------------------|------------|----------------------------------|---------------|
| Start New Proposal          |                              |                       |                          |                              |                  |            |                                  |               |
| My Proposals                | To Be Authorized             | Previously Rev        | viewed                   |                              |                  |            |                                  |               |
| <u>Proposals in My Unit</u> | Below is a list of p         | roposals that re      | quire your authorization | as a unit proposal approver. |                  |            |                                  |               |
| Pre-Award Spending Inbox    | See <u>Research Contacts</u> | for a complete listin | g of roles in your unit. |                              |                  |            |                                  |               |
| Award Dashboard             | Prop No. 👙                   | PI                    | Unit                     | Project Name                 | Sponsor          | Deadline   | PI Cert                          |               |
| My Awards                   |                              | - mal                 | Charleto & Dischart      | Crimer Crimer                | Mailand Colores  | 00000040   | Va                               |               |
| Awards In My Unit           | <u>18-0010</u>               | pmoli                 | Chemistry & blochem      | science-science              | Foundation (NSF) | 06/30/2018 | Tes A                            | $\mathcal{I}$ |
| Certifications/Approvals    | View 1 - 1 of 1              |                       |                          |                              |                  | н          | <c. 1="" of="" page="">&gt;</c.> | θł.           |
| PI Certification Inbox      |                              |                       |                          |                              |                  |            |                                  | _             |
| 1 Unit Approval Inbox >>>   | ļ                            |                       |                          |                              |                  |            |                                  |               |

Authorized Reviewer: A reviewer is required to review all of the information before "Approving" proposal

#### **Parallel Routing:**

College/Department will be able to review and approve the proposal simultaneously so as not to block/lock the proposal

#### **Steps to Follow:**

- 1. PDF Icon: Review the proposal attachments by clicking of the "pdf" icon (e.g., budget, justification, FCOI, etc.)
- 2. Proposal Number: Each proposal will be automatically assigned a proposal number. Click on the Proposal Number to access the proposal

### **Proposal Routing and Status – Authorize Proposal**

|                                                                                                    | >> Proposal Routing Status                                                                                                    |                                                                                                    |                                                                                                    |
|----------------------------------------------------------------------------------------------------|----------------------------------------------------------------------------------------------------|----------------------------------------------------------------------------------------------------|----------------------------------------------------------------------------------------------------|
| Start New Proposal                                                                                                    |                                                                                                    |                                                                                                    |                                                                                                    |
| My Proposals                                                                                                    | Proposal No: 18.0019                                                                                                    | Submission Deadline: 6/30/2018                                                                                                    |                                                                                                    |
| Processie in 11, 11-2                                                                                                    | Project No:                                                                                                    | Proposal Specialist                                                                                                    |                                                                                                    |
| Proposals in My Une                                                                                                    | Lead Investigator: Fangyuan Tian                                                                                                    | Contract Specialist:                                                                                                    |                                                                                                    |
| Pre-Award Spending Inbox                                                                                                    | Sponsor: National Institute of Standards and Technology (NIST)                                                                                                    | Account Manager:                                                                                                    |                                                                                                    |
| ward Dashboard                                                                                                    | Project Title: Career in Science for the CSU System                                                                                                    |                                                                                                    |                                                                                                    |
| <u>My Awards</u>                                                                                                    | View PF Authorize Procesal Read Procesal                                                                                                    |                                                                                                    |                                                                                                    |
| Awards In My Unit                                                                                                    | Contraction Contraction                                                                                                    |                                                                                                    |                                                                                                    |
| ertifications/Approvals                                                                                                    | Approvals Compliance Status History Pre-Award Spending Aw                                                                                                    | wards                                                                                                    |                                                                                                    |
| PI Certification Inbox                                                                                                    |                                                                                                    |                                                                                                    |                                                                                                    |
| Linit Announal (nhav                                                                                                    | The above proposal has been successfully submitted. All lead/principal investigators and                                                                                                    | d approving units listed below have been notified and should electronically authorize (in routing order for u                                                                                                    | units) this proposal before it is received by the Office of Research and Sponsored                                                                                                    |
| Contraction in the second                                                                                                    | Programs.                                                                                                    |                                                                                                    |                                                                                                    |
| fice of Research and                                                                                                    | Investigator(s) who must certify this Proposal                                                                                                    |                                                                                                    |                                                                                                    |
| onsoleo Programa                                                                                                    | Annual sector and a sector and a sector and a sector and a sector and a sector and a sector and a sector and a                                                                                                    |                                                                                                    |                                                                                                    |
| A Provide The Local Balance                                                                                                    | invesogator                                                                                                    | HOME                                                                                                    | Decision                                                                                                    |
| 00 State University Drive<br>te 332                                                                                                    | mvetogator<br><u>Fangvuan Tian</u>                                                                                                    | Kole<br>Lead Principal Investigator                                                                                                    | Decision<br>Not Yet Reviewed                                                                                                    |
| 00 State University Drive<br>No 332<br>ng Beach, CA 90815<br>one: 562-465-8147                                                                                                    | meespaan<br>Eanysuan Tian<br>Jason Schwans                                                                                                    | xore<br>Lead Principal Investigator<br>Principal Investigator                                                                                                    | Decision<br>No: Ya Reviewed<br>No: Ye Reviewed                                                                                                    |
| 00 State University Drive<br>1/4 322<br>ng Beach, CA 90815<br>Ione: 952-965-9147<br>nali: <u>ORSP-PreAvenci@csuib.edu</u>                                                                                                    | Investigator Earnyman Tian Jason Schwans Holitich that must authorize this monoseal                                                                                                    | kole<br>Lead Principal Investigator<br>Principal Investigator                                                                                                    | Decision<br>Nat fre Reviewed<br>Nat fre Reviewed                                                                                                    |
| 00 State University Drive<br>19 202<br>19 Beann, CA 90815<br>one: 582-4865-8147<br>all: <u>CPSP-PreAearch@csu/b.edu</u>                                                                                                    | Investigator Earnynaan Tian Jason Schwans Unit(s) that must authorize this proposal Ober Unit                                                                                                    | kole Lead Principal Investigator Principal Investigator Authorizing Person(a)                                                                                                    | Decision<br>Not Ve Reviewed<br>Not Ve Reviewed<br>Authorization Decision                                                                                                    |
| 0 State University Crive<br>to 322<br>g Beach, CA 90815<br>ner: 582-486-8147<br>al: <u>CRSP.PreAearot@csub.edu</u>                                                                                                    | Intersigner Entryman Tian Jason Schwars Unit(s) that must authorize this proposal Oner Unit College of Natural So Math                                                                                                    | kole<br>Lead Principal Investigator<br>Principal Investigator<br>Authonizing Person(s)<br>Curils Bennett, Barbara Tavlor                                                                                                    | Decision<br>Not Ve Reviewed<br>Not the Reviewed<br>Authorizing Decision<br>Not the Reviewed                                                                                                    |
| 0 State University Drive<br>te 322<br>g Beach, CA 80015<br>ner 850-868-8147<br>all: <u>QRSP-Phetward@csub edu</u>                                                                                                    | Tennyuan Tian Jason Schwars Unit(s) that must authorize this proposal Unit(s) that must authorize this proposal Unit Delege of Natural So Math Delege of Natural So Math Dele | Kole Lead Principal Investigator Principal Investigator Authonizing Person(s) Curits Bennett, Barbara Taylor Chris Brazier                                                                                                    | Decision<br>Not Ve Reviewed<br>Not the Reviewed<br>Authorizing Decision<br>Not the Reviewed<br>Not the Reviewed<br>Not the Reviewed                                                                                                    |
| 00 State University Drive<br>the 192<br>of Beant, CA (20015<br>oner 550-965-6147<br>all: QRSP-Pre-Avers@Could adu                                                                                                    | Tennyuan Tian Jason Schwars Unit(s) that must authorize this proposal Unit(s) that must authorize this proposal Unit 1 College of Natural So Math 2 Openistry & Biochem 2 OVSM-ASM                                                                                                    | Kole Lead Principal Investigator Principal Investigator Authorizing Person(s) Curits Bennett . Barbara Taylor Ciris Banater Maria Reves . Henry Wu . Kathy Vega                                                                                                    | Decision<br>Not fre Reviewed<br>Not fre Reviewed<br>Authorizing Decision<br>Not fre Reviewed<br>Not fre Reviewed<br>Not fre Reviewed<br>Not fre Reviewed                                                                                                    |
| 00 State University Drive<br>de 323<br>g Beant, CA 40015<br>one: 550-985-8147<br>rail: <u>QRSP-Pre-Aversit@ctub edu</u>                                                                                                    | Tennyuan Tian Jason Schwars Unit(s) that must authorize this proposal Unit(s) that must authorize this proposal Unit 1 College of Natural Sci Math 2 Chemistry & Biochem 2 CNSN-ASM 2 Ploch & Sponsored Programs                                                                                                    | Kole Lead Principal Investigator Principal Investigator Authonizing Person(s) Curits Bennett , Barbara Tavlor Ciris Brazier Maria Reves , Henry Wu , Kathy Vega Simon Kim , Henry Wu , Kathy Vega                                                                                                    | Decision<br>Not frei Reviews<br>Not frei Reviews<br>Authonizing Decision<br>Not frei Reviews<br>Not frei Reviews<br>Not frei Reviews<br>Not frei Reviews<br>Not frei Reviews                                                                                                    |
| 00 State University Drive<br>te 132<br>gebant, CA (2015<br>pre: 502,485-4147<br>alt: <u>QRSP-Pre-kenst</u> @csub.edu                                                                                                    | Intersignor  Earnywan Tian Jason Schwars  Unit(s) that must authorize this proposal  Unit(s) that must authorize this proposal  Unit(s) that must authori | kole<br>Lead Principal Investigator<br>Principal Investigator<br>Authorizing Person(s)<br>Curits Bennett, Barteara Tavlor<br>Chris Braziler<br>Maria Reves, Henry YW, Kathy Veca<br>Simon Kim, Henry YW, Jason Wang<br>Brian Jessity                                                                                           | Decision<br>Not Ve Reviews<br>Not Ve Reviews<br>Authorizing Decision<br>Not Ve Reviews<br>Not Ve Reviews<br>Not Ve Reviews<br>Not Ve Reviews<br>Not Ve Reviews<br>Not Ve Reviews<br>Not Ve Reviews                                                                                                    |
| 0 State University Onive<br>a 322<br>Beant, CA 20015<br>Beant, CA 20015<br>Beant, |                                                                                                    | xole<br>Lead Principal Investigator<br>Principal Investigator<br>Authorizing Person(s)<br>Curtis Benneff, Barteara Taylor<br>Chris Braziler<br>Marta Reves, Henry YW, Kathy Viesa<br>Simon Kim, Henry YW, Kathy Viesa<br>Simon Kim, Henry YW, Kathy Viesa<br>Simon Kim, Henry YW, Asson Wang<br>Brian Jessity<br>Admin Office  | Decision<br>Not Ve Reviews<br>Not Ve Reviews<br>Authorizing Decision<br>Not Ve Reviews<br>Not Ve Reviews<br>Not Ve Reviews<br>Not Ve Reviews<br>Not Ve Reviews<br>Not Ve Reviews                                                                                                    |
| 00 State University Drive<br>te 1922<br>gener, CA 90015<br>pre 550-985-4147<br>all: <u>ORSF-Predesot@coubledy</u>                                                                                                    |                                                                                                    | kole<br>Lead Principal investigator<br>Principal Investigator<br>Austholizing Person(s)<br>Curite Bennell - Barbara Taylor<br>Chris Brazier<br>Maria Reves - Henry Wu - Kathy Vega<br>Simon Kim , Henry Wu - Kathy Vega<br>Simon Kim , Henry Wu - Jason Wang<br>Brian Jetsky<br>Admin Office                                   | Decision<br>Not Vet Reviewed<br>Not Vet Reviewed<br>Authoritating Decision<br>Not Vet Reviewed<br>Not Vet Reviewed<br>Not Vet Reviewed<br>Not Vet Reviewed<br>Not Vet Reviewed<br>Not Vet Reviewed                                                                                                    |
| 00 State University Drive<br>te 1922<br>gener, CA 90015<br>pre 550-965-0147<br>all: <u>ORSF-Predesot@could edu</u>                                                                                                    |                                                                                                    | kole<br>Lead Principal Investigator<br>Principal Investigator<br>Authorizing Person(s)<br>Curite Bennell - Barbara Taylor<br>Chris Brazier<br>Maria Reves - Henry Wu - Kathy Vega<br>Simon Kim , Henry Wu - Kathy Vega<br>Simon Kim , Henry Wu - Jason Wang<br>Brian Jetsky<br>Admin Office                                    | Decision<br>Not Ve Reviewed<br>Not Ve Reviewed<br>Authorizing Decision<br>Not Ve Reviewed<br>Not Ve Reviewed<br>Not Ve Reviewed<br>Not Ve Reviewed<br>Not Ve Reviewed<br>Not Ve Reviewed                                                                                                    |
| 00 State University Drive<br>the 323<br>P Beart, CA X0015<br>one: 502 485-4147<br>with <u>ORSF-Processor@could adv</u>                                                                                                    | Intersigner  Earpruan Time Jason Schwans Unit(s) that must authorize this proposal  Over Unit  College of Natural Sci Math College of Natural Sci Math College of Natural Sci Math College of Natural Sci Math College of Natural Sci Math College of Natural Sci Math College of Natural Sci Math College of Natural Sci Math College of Sci Math College of Sci Math College of Sci Math College of Sci Math College of Sci Math College of Sci Math College of Natural Sci Math College of Sci Math College of Sci Math College of Natural Sci Math College of Natural Sci Mat | kole<br>Lead Principal Investigator<br>Principal Investigator<br>Authorizing Person(s)<br>Curite Bennell , Barbara Taylor<br>Chris Brazier<br>Maria Reves , Henry Wu , Kathy Veşa<br>Simon Kim , Henry Wu , Kathy Veşa<br>Simon Kim , Henry Wu , Kathy Veşa<br>Biran Jersky<br>Admin Office<br>Person<br>Canget by Nota Momoli | Decision Not Ve Reviewed Not Ve Reviewed Authorizing Decision Not Ve Reviewed Not Ve Reviewed |

Authorize Proposal: After reviewing the required internal documents, click "Authorize Proposal" to move forward with certification

Paper Clip Tab: Location of required internal clearance documents. (Refers to the same documents accessed using the PDF Icon under "Unit Approval")

Authorizing Person(s): List of individuals assigned to review/approve the proposal

Authorizing Decision: Provides Status of Routing

#### **Steps to Follow:**

- To move forward with certification of the proposal ("Approve Routing"), click on the "Authorize Proposal." This action will direct you to the "Proposal Certification" screen to complete the process.
- Reject Proposal: If you do not agree with the internal clearance information provided, <u>PLEASE</u> <u>DO NOT</u> "Reject Proposal," instead, contact the Pre-Award specialist assigned to the PI and await further instructions.

### **Proposal Certification**

PI/PD responsibility to review the statement of responsibilities with respects to the proposal before completing the approval process.

| » Proposal C                                                                          | ertification                                                                                                    |                                                                                                    |
|---------------------------------------------------------------------------------------|----------------------------------------------------------------------------------------------------|----------------------------------------------------------------------------------------------------|
| In my role a<br>The i<br>I hav<br>I will<br>I hav<br>I this<br>I will<br>* Please ent | s an investigator, I understand and certify that:<br>nformation submitted within this application is true, complete and accurate to the best of my knowledg<br>e the responsibility for the scientific, fiscal and ethical conduct of the project and to provide the require<br>comply with all relevant state and federal regulators. University policies and contractual obligations in<br>a reviewed applicable U.S. Export Control requirements and University policy on Export Controls and<br>is an NH application, Univ Comply with the NHP Policy on Public Access.<br>work to every that my relationship with the sponsor of this proposal. | pe. Any false, fictitious, or fraudulent statements or claims may subject the Organization, and the investigators to criminal, civil or administrative penalties.<br>ad progress reports if an award is made.<br>n administering the resultant award.<br>will comply with the export control requirements.<br>or consistent with a previously disclosed conflict of interest management plan. |
|                                                                                       |                                                                                                    | Submit Certification Cancel                                                                                                    |
| cayuse                                                                                |                                                                                                    | r                                                                                                    |

Please enter any comments you might have regarding this proposal: Location to add comments in respects to the proposal (Optional). Note that comments entered are permanent and can not be deleted or modified

Submit Certification: If information corresponding to the proposal are to the required standards, please indicate your approval by clicking "Submit Certification". This action completes the approval process.

### **Unit Approval Inbox**

After certification has been submitted, Cayuse SP will navigate back to the Unit Approval Inbox.

| roposal Dashboard                                    | >> Unit Approval Inbox    |                             |                         |                         |         |          |         |
|------------------------------------------------------|---------------------------|-----------------------------|-------------------------|-------------------------|---------|----------|---------|
| Start New Proposal                                   |                           |                             |                         |                         |         |          |         |
| My Proposals                                         | To Be Authorized          | Previously Reviewe          | d                       |                         |         |          |         |
| Proposals In My Unit                                 | Below is a list of pro    | posals that require         | your authorization as a | unit proposal approver. |         |          |         |
| Pre-Award Spending Inbox                             | See Research Contacts for | r a complete fisting of rol | les in your unit.       |                         |         |          |         |
| ward Dashboard                                       | Prop No. 🖕                | PI                          | Unit                    | Project Name            | Sponsor | Deadline | PI Cert |
| My Awards                                            |                           |                             |                         |                         |         |          |         |
| Awards In My Unit                                    | No records found.         |                             |                         |                         |         |          |         |
| ertifications/Approvals                              |                           |                             |                         |                         |         |          |         |
| PI Certification Inbox                               |                           |                             |                         |                         |         |          |         |
| Unit Approval Inbox >>>                              |                           |                             |                         |                         |         |          |         |
| ffice of Research and Sponsored roorams              |                           |                             |                         |                         |         |          |         |
| 300 State University Drive                           |                           |                             |                         |                         |         |          |         |
| ute 332<br>ong Beach, CA 90815<br>hone: 562-985-8147 |                           |                             |                         |                         |         |          |         |
| mail: 0000 Destand Result edu                        |                           |                             |                         |                         |         |          |         |

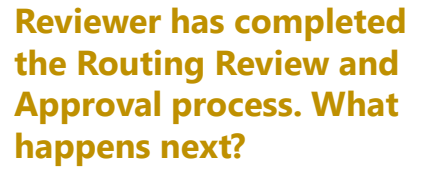

**Log Out:** If no more proposals remain in your inbox for review, you may "Log-Out" of Cayuse SP.

**To be Authorized Tab:** To review additional Routing Proposals in your Inbox, you can access them here. Click on "Proposal Number" and start process over again (reference screens 4-6)

SP SP